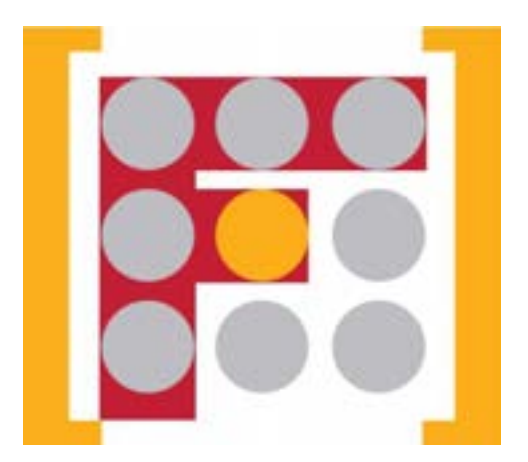

# TUTORIAL DE ACCESO A CURSOS EN LA PLATAFORMA DE FORMACIÓN ONLINE DE LA FUNDACIÓN CIUDADANÍA

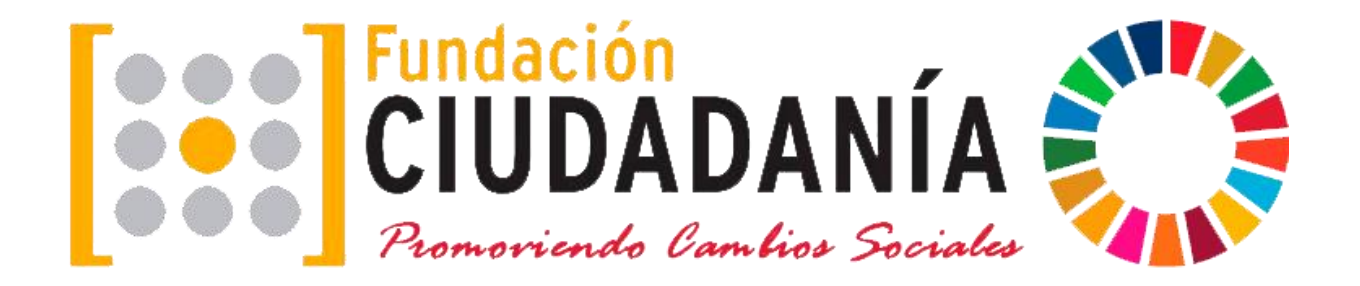

## PASO 1. Ingresar en la Plataforma

- 1.- Para ingresar en la Plataforma de Formación, teclee en su navegador https://formacion.fundacionciudadania.es.
- 2.- Pinche en la pestaña ACCEDER del Menú de la parte superior de la página.

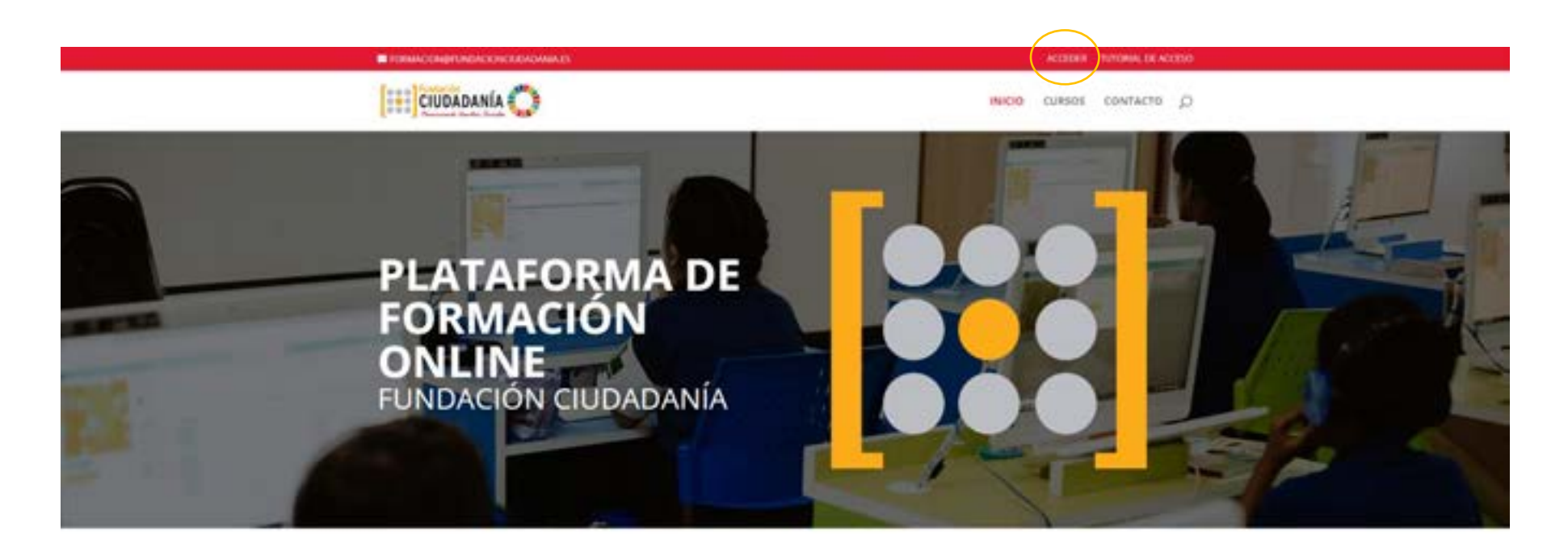

#### Presentación

0

Compartir la Experiencia y el Conocimiento y Trabajar en Red son dos de los principios lundamentales que guian nuestra reflexión y práctica diaria.

De acuerdo a estas dos pretrisas. Fundación Ciudadanía viene trabajando activamente para establecer una serie de redes de colaboración con otras organizaciones, tanto del tercer sector, como de los sectores públicos y privado.

Con la puesta en marcha de nuestra Plataforma de Formación Online, damos un paíso más para cumple nuestra Misión de fomentor la participación de la ciudadania en la vida pública, desde la globalidad y contribuir al ejercicio pleno de la Ciudadania, especialmente en la lucal y en el

#### PASO 2. Acceder como alumno/a

Introduzca el usuario y contraseña que se le ha proporcionado.

Si no encuentra el correo en su bandeja de entrada, compruebe la carpeta de SPAM o correo no deseado.

Si tampoco lo encuentra en esas carpetas, comuníquelo en contacto@fundacionciudadania.es.

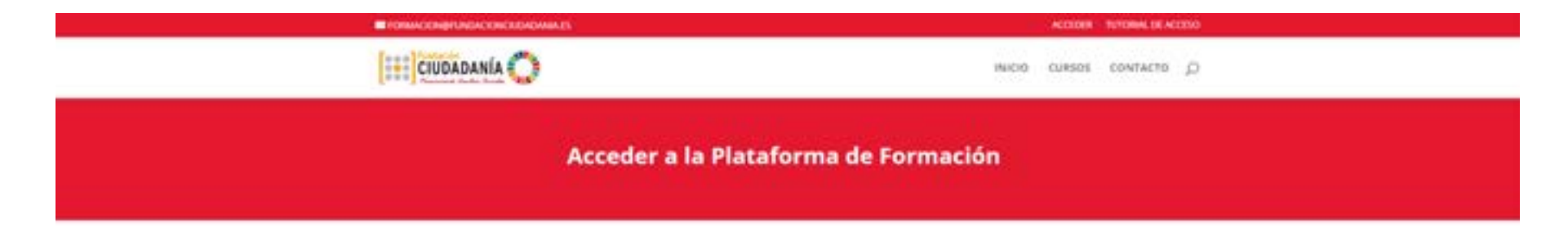

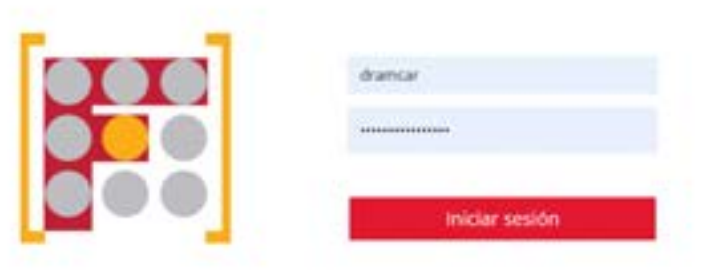

Aviso legal Politica de privacidad Politica de cookles

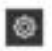

## PASO 3. Acceder al curso en el que se ha inscrito

- 1.- Pinche sobre la pestaña CURSOS
- 2.- Busque el Curso en el que se ha inscrito y pinche sobre el nombre.

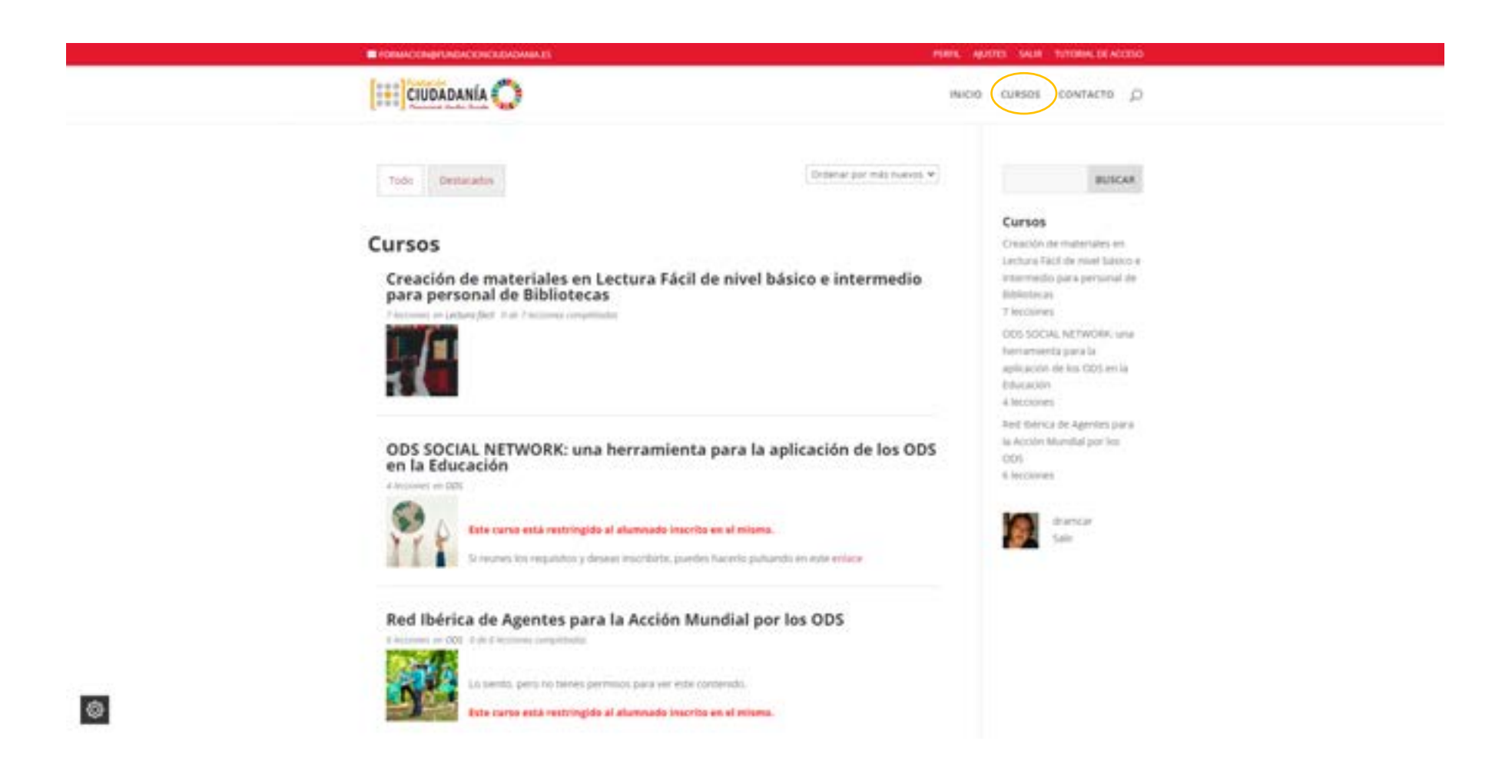

#### PASO 4. Iniciar el curso

Ahora puede iniciar el curso

En la barra de progreso podrá ir comprobando la evolución del curso.

A la derecha puede ver las sesiones o módulos de las que se compone el curso. Pinche sobre ellas para realizarlas

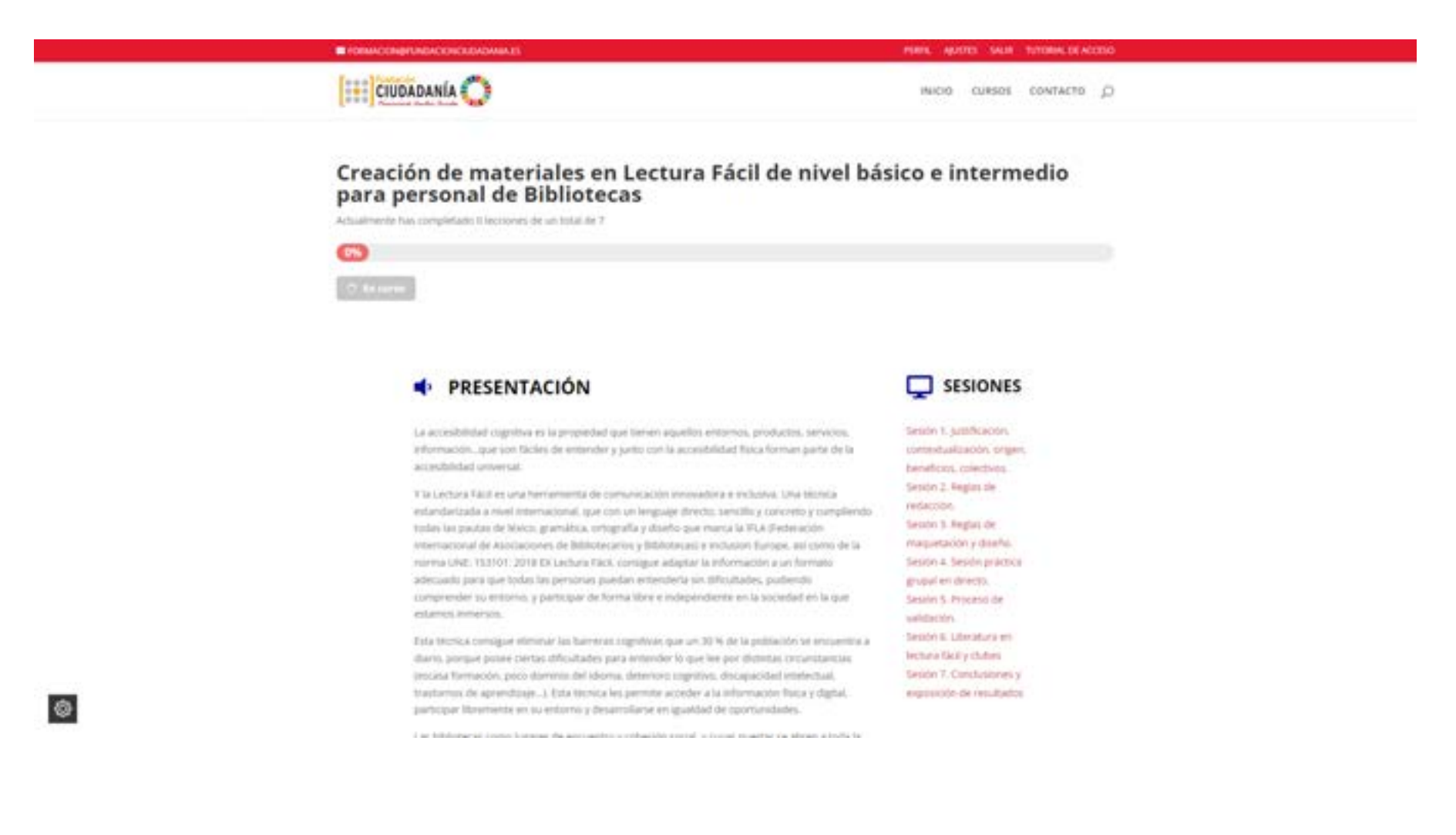

#### PASO 5. Completar sesiones/módulos del curso

No olvide pinchar sobre el botón **COMPLETAR LECCIÓN** cuando haya realizado la misma para que quede reflejada en la barra de progreso del curso.

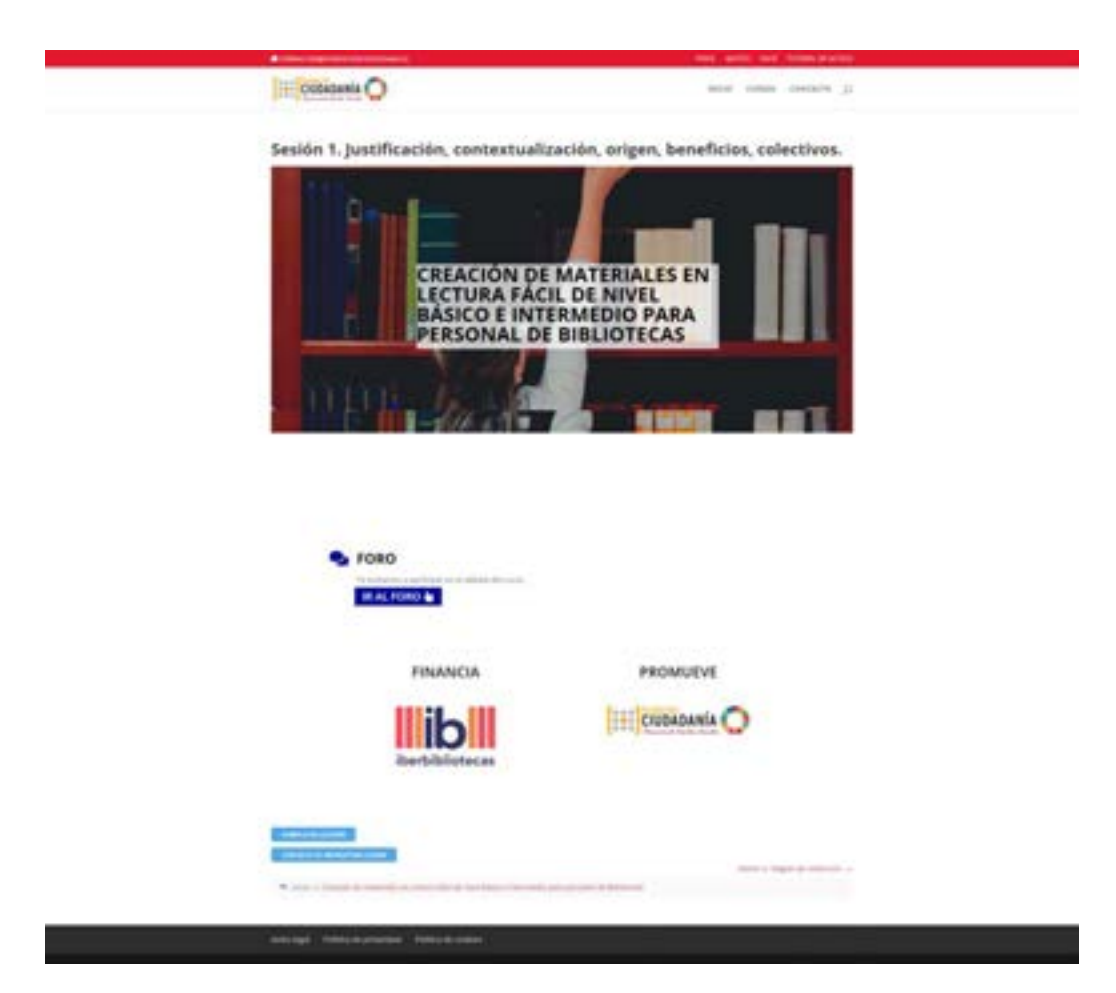

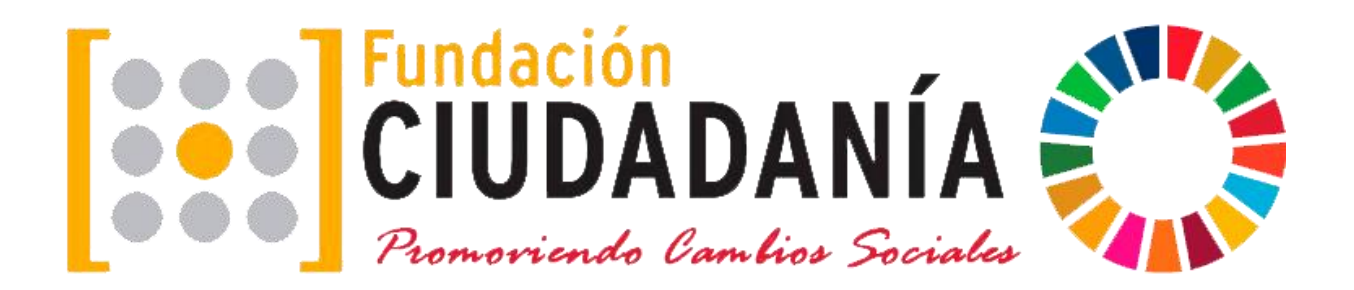